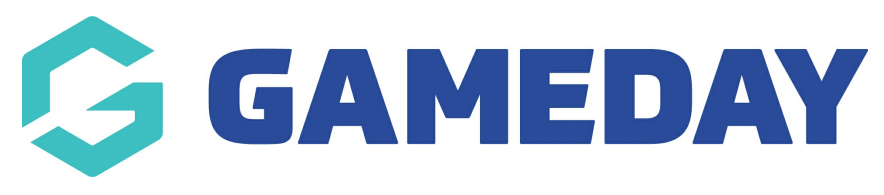

## How do I add a Course Module?

Last Modified on 06/12/2023 10:58 am AEDT

## **Add Course Module**

To add a Module to a Course Template, select Course Templates List under the Courses Menu tab:

|        |           | MyCentr  | re - QMS    |               | NATIONAL TYPE |  |   |
|--------|-----------|----------|-------------|---------------|---------------|--|---|
| Dashbo | ard State | s Venues | Courses     | Registrations | Reports       |  | ₽ |
|        |           |          | Course Temp | lates List    |               |  |   |

Select the Add button under the Module Templates field for the Course you wish to assign Modules to:

|     | Permissions | Course Template Name | Status | Module Templates | Attributes | Qualifications   | Prerequisite Qualifications | Roles |
|-----|-------------|----------------------|--------|------------------|------------|------------------|-----------------------------|-------|
| EG, | Edit        | Better Racing        | ଟ୍ 📢   | View/Edit        | Dinghy Pr  | Dinghy, Master I |                             | View  |

In the Modules screen, select the blue Add button to Add a Module:

|           | SELECTION | MyCentre - QMS |          |               | NATIONAL | TYPE | 1 |
|-----------|-----------|----------------|----------|---------------|----------|------|---|
| Dashboard | States    | Venues         | Courses  | Registrations | Reports  |      | , |
| Module    | e Temp    | lates (E       | Better R | acing)        |          |      | > |

Enter the name of your Module and select the Create Module Template button

| <b>ff</b> LE                                                                                                    | EL SELECTION                                     | MyCentre        | MyCentre - QMS |               | NATIONAL | ТҮРЕ |  |  |  |  |
|----------------------------------------------------------------------------------------------------|--------------------------------------------------|-----------------|----------------|---------------|----------|------|--|--|--|--|
| Dashboa                                                                                                    | rd States                                        | Venues          | Courses        | Registrations | Reports  |      |  |  |  |  |
| Add                                                                                                    | Add New Module Template (Better Racing)          |                 |                |               |          |      |  |  |  |  |
| Click her                                                                                                    | Click here to return to list of Module Templates |                 |                |               |          |      |  |  |  |  |
| To modify, change the details in the boxes below. When you have finished, press the 'Create Module Template' button.<br>Note: All boxes marked with a O must be filled in. |                                                  |                 |                |               |          |      |  |  |  |  |
| Modul                                                                                                    | Module Template Details                          |                 |                |               |          |      |  |  |  |  |
| Module Template Name                                                                                                    |                                                  |                 |                |               |          |      |  |  |  |  |
| Active?                                                                                                    |                                                  |                 |                |               |          |      |  |  |  |  |
| Create Module Template                                                                                                    |                                                  |                 |                |               |          |      |  |  |  |  |
| <u>Click here</u> to return to list of Module Templates                                                                                                    |                                                  |                 |                |               |          |      |  |  |  |  |
| Click her                                                                                                    | to return to li                                  | st of Course Te | emplates       |               |          |      |  |  |  |  |